# Adobe Dreamweaver 使用说明

#### 第一步:装载

打开文件夹中光盘映像文件, 鼠标右键点击, 选择"装载", 如图1所示。

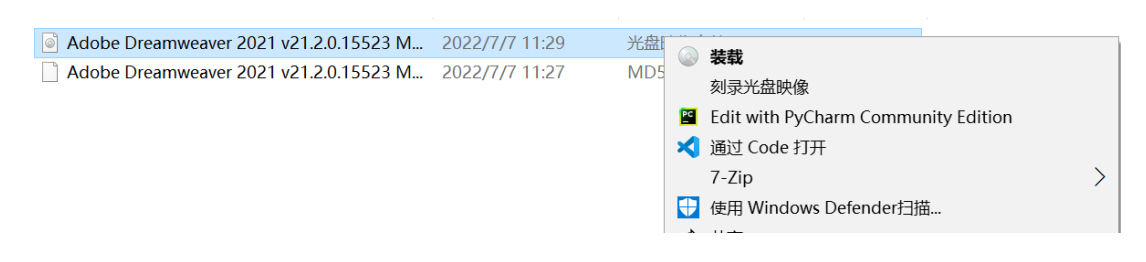

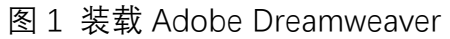

## 第二步:安装应用程序

A Adobe

autoplay.exe

装载完成后,点击文件中

应用程序文件,点击"install"进行安装,如图 2

所示。

注:安装过程中无需点击除"继续"外其他选项。

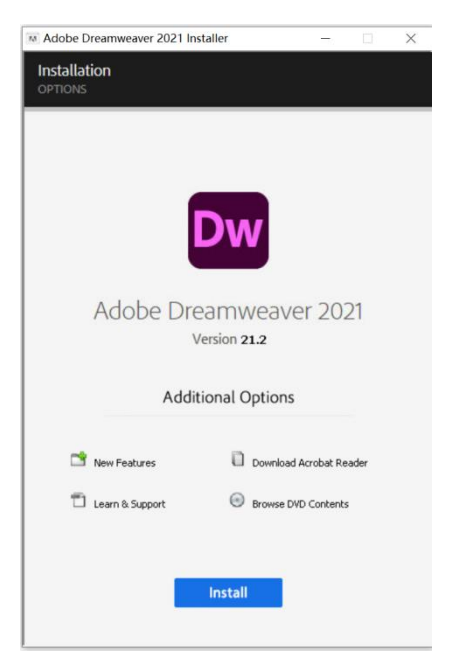

### 图 2 安装界面

### 第三步:新建站点

安装完成后,运行 Adobe Dreamweaver 软件,找到上方菜单栏中"站点"选项,

选择"新建站点",如图3所示。

| Dw | 文件(F)       | 编辑(E)   | 查看(V)   | 插入(I)         | 工具(T)    | 查找(D)        | 站点(S) | 窗口(W) | 帮助(H) |              |
|----|-------------|---------|---------|---------------|----------|--------------|-------|-------|-------|--------------|
|    |             |         |         |               |          |              | 新建    | 站点(N) |       |              |
|    |             |         |         |               |          |              | 管理    | 站点(M) |       |              |
|    | index.h     | ntml* × |         |               |          |              | 获取    | (G)   | (     | Ctrl+Shift+B |
| ۲٩ | 源代码         | style   | .css mo | odernizr-1.   | 5.min.js | jquery.js    | 取出    | (C)   | Ctrl+ | Alt+Shift+D  |
|    | <u>л</u> т. | 辻坦六左。   | を味ってい   | <i>作</i> 山的百: | 吃 法副室    | के प्रो आ छि | 上传    | (P)   | (     | Ctrl+Shift+U |

图 3 新建站点

#### 第四步:站点命名

新建的站点名称和本地站点文件夹均可自定义,本地站点文件夹建议在 D 盘中 新建文件夹保存,如图 4 所示。

| 及可在其中将相同文件发布到 Web 上的服务器上的远程文件夹。          |   |
|------------------------------------------|---|
| 您可以在此处为 Dreamweaver 站点选择本地文件夹和名称。        |   |
| 站点名称: <mark>未命名站点 2</mark>               | ļ |
| 本地站点文件夹: D:\未命名站点 2\                     |   |
| ] 将 Git 存储库与此站点关联                        |   |
| ● 初始化为 Git 存储库<br>○ 使用 URL 克隆现有 Git 存储库: |   |
|                                          |   |
| 田户名·                                     |   |

图 4 站点命名

第五步:管理站点

在上方菜单栏中找到"站点"选项,点击"管理站点",打开可以看到刚新建的站点, 点击左下角铅笔图标进行编辑,进入编辑后,点击左侧"服务器"选项,点击左下 角"+"符号,添加服务器,其中:

1. 服务器名称可自定义

2. 连接方法为 FTP

- 3. FTP 地址为 43.142.243.142
- 用户名为姓名缩写,即若张三,则用户名为 zszs 密码为 123456,若张三三, 则用户名为 zss 密码为 123456
- 5. 根目录不填

Web URL 为: http://43.142.243.142/19SM/19SM1/姓名缩写/

标红处根据不同班级、用户名进行修改

如图 5 所示

| 站点                        | <i>你也去也</i> 是两个权之 <u>来</u> 如 」 しめ考定な明    |
|---------------------------|------------------------------------------|
| 服务器                       | ◎ 符在 L L L L L L L L L L L L L L L L L L |
| > CSS 预处理器                |                                          |
| > 高级设置                    | <i>► ~</i> ►                             |
|                           | 名称 地址<br>+ = ∥ ⊑::                       |
|                           | 保存时目动推送                                  |
|                           | 基本 高级                                    |
| 服务器名称: 未命名的服务器            | 2                                        |
| 连接方法: FTP                 | ~                                        |
| FTP 地址: 106.13.101.233    | 端口: 21                                   |
| 用户名: <b>lyy</b>           |                                          |
| 密码: •••••                 |                                          |
| 测试                        |                                          |
| 根目录:                      |                                          |
| Web URL: http://106.13.10 | )1.233/sm_lyy/                           |
|                           |                                          |
| → 更多范坝                    |                                          |
|                           |                                          |
| 帮助                        | 取消 保存                                    |

图 5 添加服务器

图中 FTP 地址、用户名、密码按实际填写,填写完成后,点击测试,如出现图 6

弹窗,则表示连接成功,点击确定并保存。

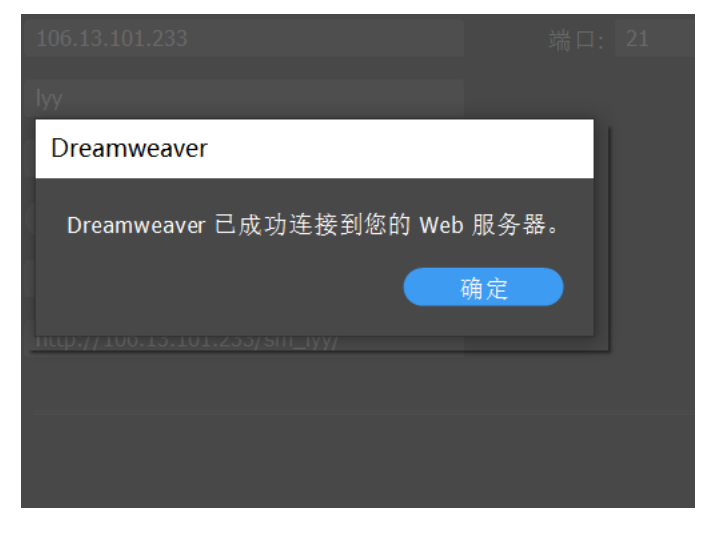

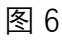

注: 如出现图7弹窗, 点击"确定"。

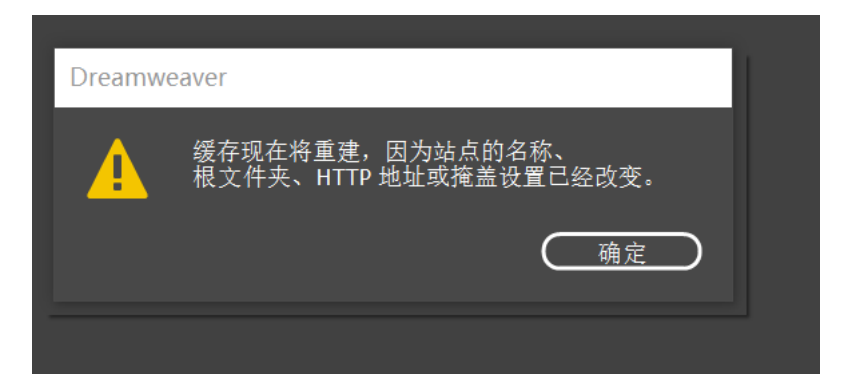

图 7

第六步: 预览文件

与服务器连接成功后,点击 Adobe Dreamweaver 软件右侧 图标,出现"与远程服务器同步"弹窗,点击右侧"预览",等待加载,如图 8 所示。

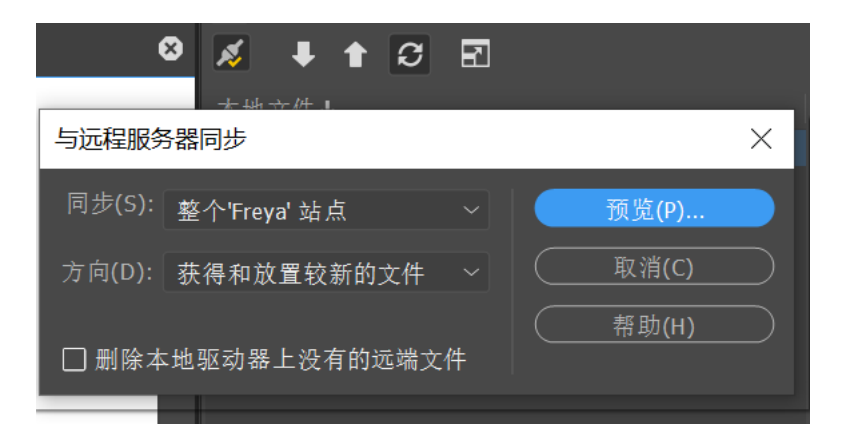

图 8 预览文件

第七步:查看同步文件

预览文件加载结束后,双击右侧栏中新建的站点,就会显示已同步的文件,点击 "index.html"文件,即可看到图 9 界面,进行修改和创作。

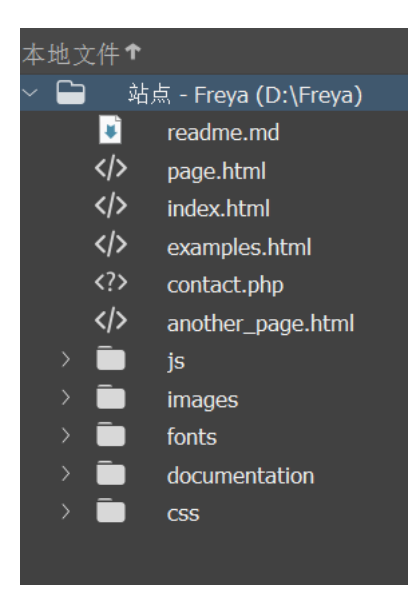

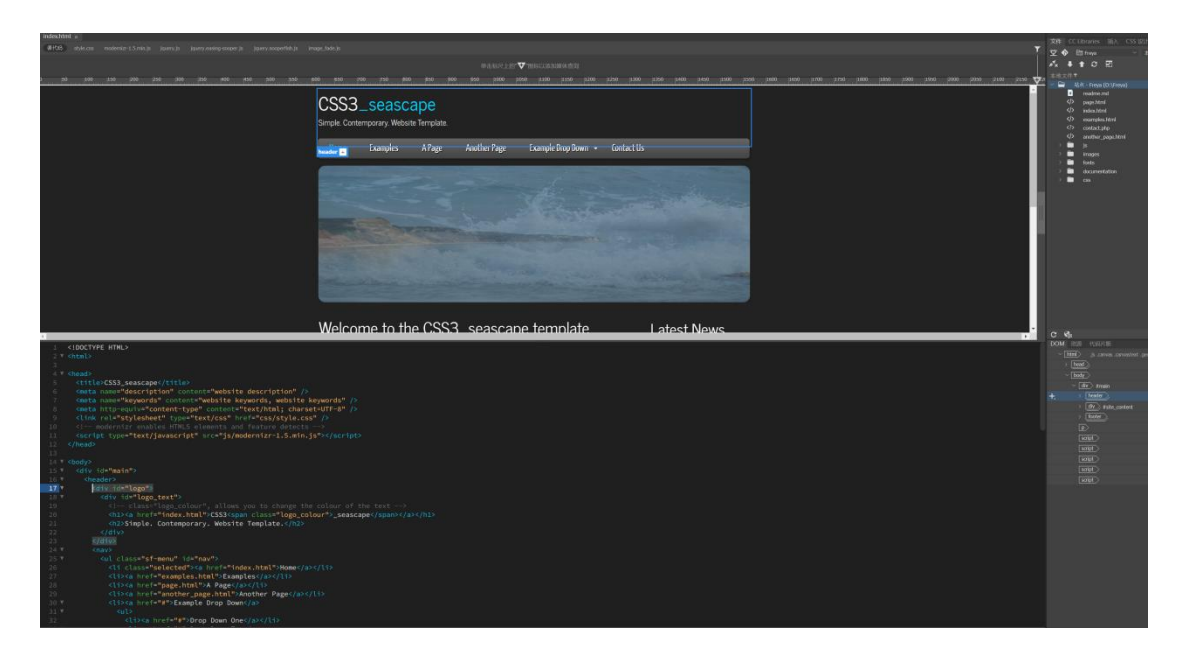

图 9 查看并修改同步文件